<u>Ինչպես ներբեռնել IHSS EVV Mobile App-ը iPhone-ում</u>

1. IHSS EVV Mobile App-ը տեղադրելու համար բացեք Apple Store հավելվածը։

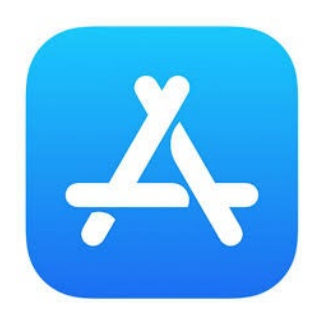

2. Որոնեք *IHSS EVV Mobile App*-ը և սեղմեք (GET) կոձակը։

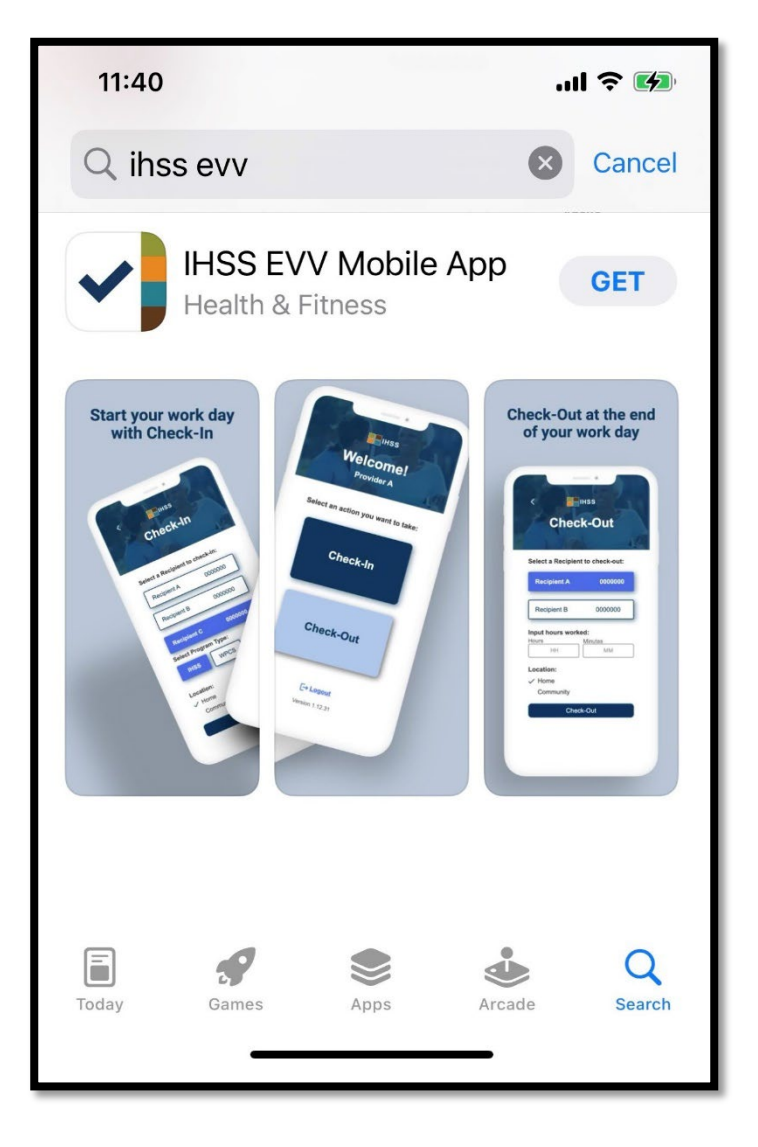

**3.** Տեղադրելու համար ձեզնից կպահանջվի ձեր (Apple ID-ն) և գաղտնաբառը։

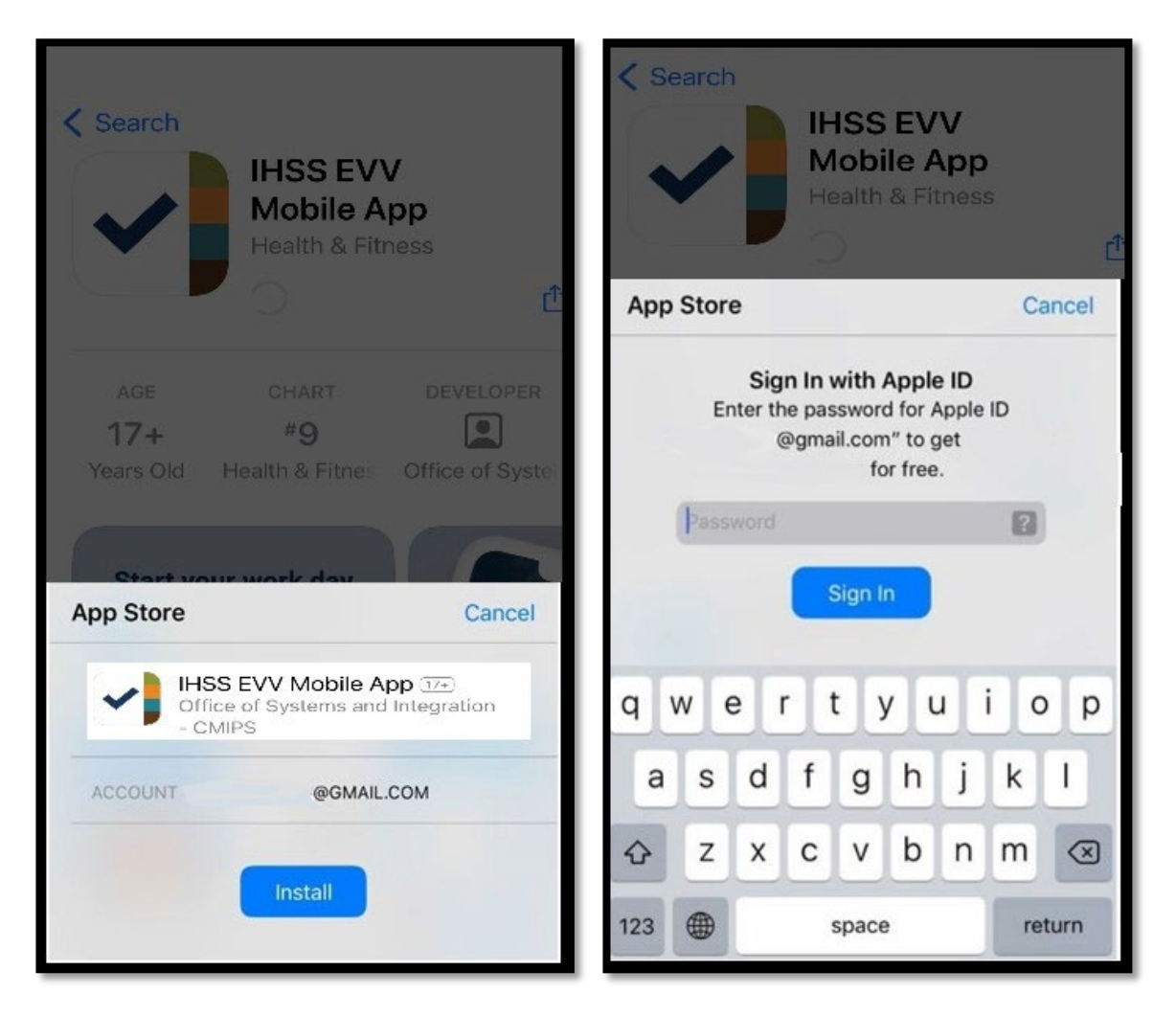

4. *IHSS EVV Mobile App*-ը տեղադրելուց հետո բացեք հավելվածը։

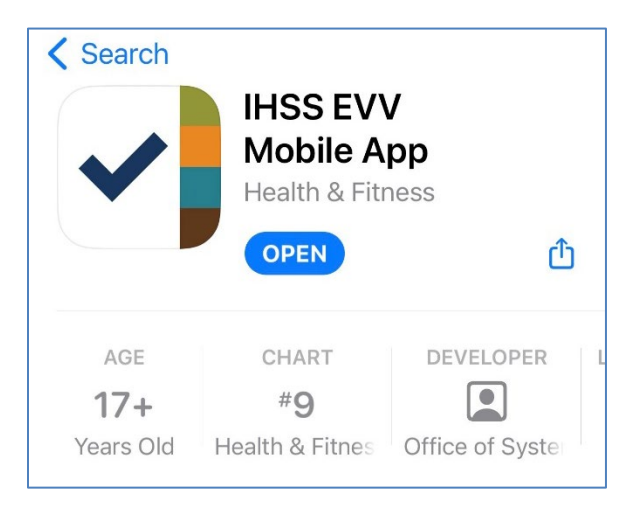

5. Ողջույնի էկրանը կհայտնվի։

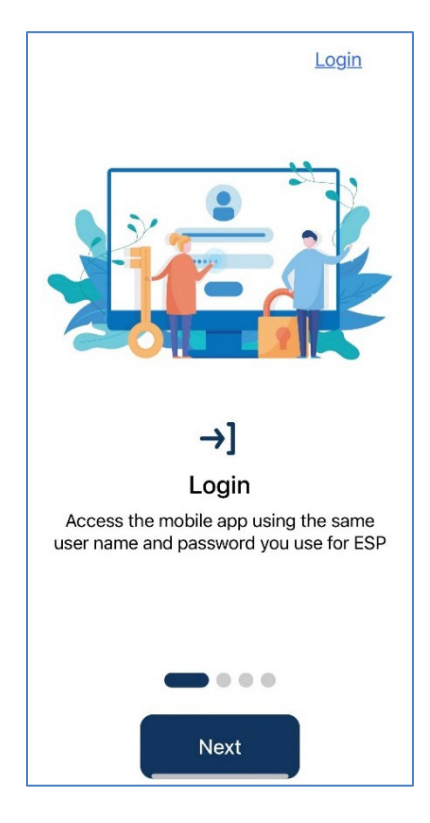

6. Այժմ կարող եք մուտք գործել՝ օգտագործելով ձեր Էլեկտրոնային ծառայությունների պորտալի (ESP) օգտվողի անունը և գաղտնաբառը։

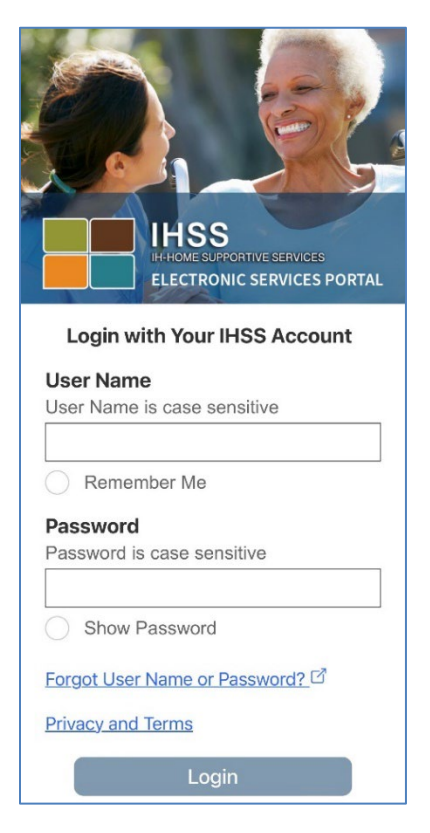